住信SBIネット銀行 Sumishin Not Bank

PRESS RELEASE

平成24年4月16日

各 位

住信SBIネット銀行株式会社

「ANA SKY WEB での航空券購入で 10,000 円を当てようキャンペーン」実施のお知らせ

住信 SBI ネット銀行株式会社(本社:東京都港区、代表取締役社長:川島克哉、以下「住信 SBI ネット銀行」 という)は、平成 24 年 4 月 16 日(月)から、「ANA SKY WEB」(ANA ホームページ)での航空券購入の際に、 支払方法として住信 SBI ネット銀行の「即時決済サービス」を利用し、1 回で税込 10,000 円以上のお支払い をされたお客さまの中から、抽せんで 10 名さまに現金 10,000 円をプレゼントする企画を実施します。

## 【対象期間】

平成 24 年 4 月 16 日 (月) ~ 平成 24 年 6 月 30 日 (土)

【キャンペーン概要】

- 対象となるお客さま 対象期間中に「ANA SKY WEB」(ANA ホームページ)での商品購入の際に、支払方法として住信 SBI ネット銀行の「即時決済サービス」を利用し、1回で税込 10,000 円以上のお支払いをされた個人 のお客さま ※期間中に条件を満たす取引が複数回ある場合は、条件を満たす取引回数分抽せん権を獲得でき ますが、重複して当せんすることはありません。
- 2. 特典内容 抽せんで10名さまに現金10,000円をプレゼント
- 3. 特典提供時期 平成24年7月末頃にお客さまの住信SBIネット銀行代表口座の円普通預金へ入金予定 ※当せん者の発表は入金をもってかえさせていただきます。

【サービスのご利用方法】

- 1.「ANA SKY WEB」(ANA ホームページ)で航空券を購入された際、支払方法選択画面で「ネット振込」 を選択します。
- 2. ネット振込金融機関選択画面で「住信 SBI ネット銀行」を選択します。
- 3. 住信 SBI ネット銀行にログインします。
- 4. お支払い内容をご確認のうえ、「WEB 取引パスワード」を入力し、「第3認証方法」を選択します。 ※振込先の口座名義には、収納代行会社の「ウェルネット」が表示されます。
- 5. 認証番号、または携帯電話からモバキー番号を入力します。

(参考)ANA SKY WEB(http://www.ana.co.jp/) お支払方法(http://www.ana.co.jp/dom/reservation/payment/p13.html)

## 【ご注意事項】

・本企画は、予告なく内容を変更または中止する場合があります。

・法人のお客さまは対象外です。

本企画の詳細は、期間中に掲載される住信 SBI ネット銀行 WEB サイトの「キャンペーン情報等・お知らせ」 をご確認ください。

住信 SBI ネット銀行は、お客さまに常に使っていただける「あなたのレギュラーバンク」を目指して、更な る利便性の向上と社会の発展に寄与する新しい価値の創造につとめてまいります。

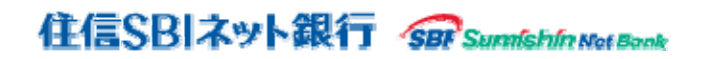

## PRESS RELEASE

本プレスリリースに関するお問い合わせ先: 住信 SBI ネット銀行 企画部 03-6229-1247